' C'T0'#\$)')94'"F'1388),@0"3'1\$"3&4'\$-:)')9#),)4'%9'0"3,',)F&).#%'91'F",'-90'70;1' 0"3'-11)11)4'%9'#\$)'<,):%'31'0)-,'>0'F"&&"N%9\*'#\$)1)'1#)<16" C'7F#),'0"3'\$-:)'F"394'0"3,'748%9%1#,-#%)'09##@0"3'N%&'.8% U'''9'#\$)'J09##' 711)118)9#'M&-9L'#->'-94'#\$)9'#\$)'J748%9%1#,-#%)'09##';3#."8)1'V70;1WL'13>R#->6' Q),)'0"3'N%&'1)&).#'#\$)'70; '0"3'N%1\$'#''')4#6'SF'0"3,'70; '.4(')-8-1(.4-')-0.2(BT(').2(F)0.1

1

- 1

C'\$9'+,-./-#@-&&'70; 1'-,)'J''N9)4L'>0'748%9%1#,-#%:)'09#16'=)&).#'0''3,' 748%9%1#,-#%:)'09#'F,''8'#\$)'4,''<'4''N9'8)93'-#'#\$)'#''<'''F'#\$)'<-\*)6'SF'0''3'-,)' 39->&)'#'''1))'-'09#'0''3'-,)'.''99).#)4'#''@9''#%0'#\$)'\$91#,3.#%'9'; FF%.)6'

C'O1),9-8)D'H"3,'&-1#'9-8)'-94'F%,1#'9-8)@)I-8<&)D'J18#\$K"\$9L' C'M-11N",4D'4)F-3&#'1)#'#"'J<-11N",4L' C'H"3'8-0'.31#"8\$P)'0"3,'-.."39#'N#\$'-'9)N'<-11N",4'>0'\*"%9\*'#"'#\$)'JQ"8)L'#->@ -94'#\$)9'#\$)'JM,"F%)L'13>R#->G'7#'#\$)'>"##"8'"F'#\$)'1.,))9'0"3'N%&'1))'-'J(\$-9\*)' M-11N",4L'>3##"9G

C'2'''#''D'\$##<1DEEF''''#\$%&&G#, -. 4-#G. ''8'

!""#\$%&\'("&&)\*)'+,-./-#'01),'23%4)'5'6'748%9%1#,-#%:)'09%#'; 3#."8)1'

! '''#\$%&'(''&)\*)'+,-./-#'01),'23%4)'5'6'748%9%1#,-#%)'09%#'; 3#.''8)1'

$$\begin{split} & \text{C'=\#-0'N\#\$\%9'\$\$} \text{'JO9}\#'711)118)9\#'M\&-9L'\#->@-94'1)\&).\#'\$\$)'JY)-91'''F'711)118)9\#L'\\ & 13>R\#->G'\\ & \text{C'Y-U})'13,)'\$\$)'-<<,''<,\%-\#)'70;'\%1'1)\&).\#)4'\%9'\$\$)'4,''<R4''N9'8)93G'\\ & \text{C'H''3'.-9'9''N'1)}\&).\#!\$\$)'J744'X)N'711)118)9\#'Y)\$\$''4L'>3##''9G'\\ & \text{C'=)}\&).\#'-9'-11)118)9\#'8)\$\$''4'F,''8'\$\$)'4,''<R4''N9'8)93'-94'<,'': \%4)'-'>,\%F'\\ & 4)1.,\%<\#\%'9'''F'\$\$)'8)\$\$''4G'\\ & \text{C'M},'': \%4)'-'>,\%F'4)1.,\%<\#\%'9'''F'\$$)'\$-,*)\sharp'F'','\$\$'-11)118)9#',)13&\#16'\\ & \text{C'=-:})'.\$-9^*)1'-94',)\$3,9G' \end{split}$$

| AU - residents office - offic Assessment ritar - means of Assessment |                                                                                                    |
|----------------------------------------------------------------------|----------------------------------------------------------------------------------------------------|
| Administrative Unit Outcome (AUO)                                    | 99 WHR                                                                                                    |
| Assessment                                                           | Date                                                                                                    |
|                                                                      | and a state of the state of the |
|                                                                      | andra an Eliza granda - F<br>Angela international and a second                                                                                                    |

 $\begin{aligned} \mathsf{C}' = \# - \mathsf{O}'\mathsf{N} \# \$ \mathscr{B}' \# \$ \mathsf{J}'\mathsf{JO9} \# '711 \mathsf{J18} \mathsf{9} \# \mathsf{M} \$ - \mathsf{9L}' \# - \mathsf{2} \And \mathsf{2} & \mathsf{2} & \mathsf{2} & \mathsf{2} & \mathsf{1} & \mathsf{2} & \mathsf{2} &$ 

8'',)'#\$-9'''9)'%F'%#'%1'-<<,''<,%-#)6'

 $C'=-:)'(\$-9^*)16'$ 

| Administrative |                                                                |
|----------------|----------------------------------------------------------------|
|                | Lots (Livenerge V Y . Programs part Services, and the services |
|                |                                                                |
|                | Bindents at Neve their educational at                          |
|                |                                                                |
|                |                                                                |
|                |                                                                |
|                |                                                                |
|                |                                                                |
|                |                                                                |
|                |                                                                |
|                |                                                                |
|                |                                                                |
|                |                                                                |
|                |                                                                |
|                |                                                                |
|                |                                                                |
|                |                                                                |
|                |                                                                |
|                |                                                                |

O<4-#)4'=)<#)8>),'?@5ABB'

+\$)'!"3,'("&389'Z)<",#'%1'31)F3&'F",':%)N%9\*'-&&'-11).41

C'=-:)'(\$-9\*)1'-94'Z)#3,96'

F", G C'H"3'8-0'9"N'-44'-',)1"3,.)',)]3)1#@,)F&).#%:)'F"&&"NR3<'-.#%'9'-94',)&-#)'-' 4".38)9#'#"'#\$%1'-11)118)9#'31%9\*'#\$)'#->1'-#'#\$)'>"##"8'"F'0"3,'1.,))9G

 $\begin{array}{l} C'=) \&) . \#' \# \$) 'J711) 118) 9 \#'! \% 9 4\% 9 * 1L' \# - 5 \ C'(\& U' \# \$) 'J744'711) 118) 9 \#'! \% 9 4\% 9 * 1L' > 3 \# "'9' - \#' \# \$) '> " \# " 8 ''' F' \# \$) '1. , )) 9' \ C'=) \&) . \#' \# \$) '-<<, ''<, \% - \# )'70; '0'' 3' N'' 3 \& 4' \& W )' \#'') 9 \#) , '-11) 118) 9 \#', )13 \& \# 1' F'', 5'' \ C'7' < '' < R3 < 'N \% 9 4 '' N'N \& \& '-1U'0'' 3' \#'''1) \&) . \#'N \$ \& $'4) 1\% 9 - \#) 4'711) 118) 9 \#'Y) \# \$ '' 4'0'' 3'' \ N'' 3 \& 4' \& W )' \#''') 9 \# ), '-11) 118) 9 \# W F'', 8 - \# W' 9' F'', 5'' = ) \&) . \#' \# \$)' - <<, '' < , \% - \#)' 8) \# \$'' 4 G'' \ C' \setminus 9 \# ), '\% 0''' 3, 'F \% 9 4 \% 9' 1 @ - 94' \# $) 9'. \$'''' 1) '0''' 3, 'Z) 13 \& ''F, '' 8' \# \$)' 4, '' < R4'' N 9' 8) 93 G'' \ C'=) \&) . \#'0''' 3, ', ) < '' M \% ''') - , @N \$ \& $'1\% 7 \% M' 1'N \$ \& $'0) - , '0'' 3' -, )', ) < '', # \% 7'', )13 \& 1'''''''''' 1)$ 

!""#\$%&`("&)\*)'+,-./-#'01),'23%4)'5'6'748%9%1#,-#%;)'09%#';3#."8)1'